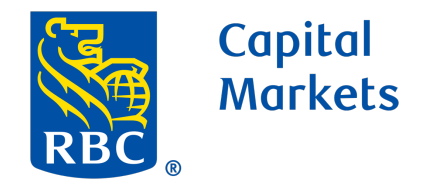

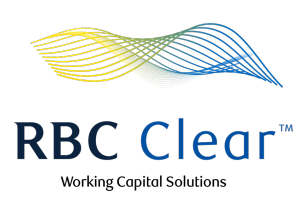

# **Enrolling in ACH Origination**

# Enrolling in ACH Origination for an Existing Demand Deposit Account

## Note:

Addition of ACH Origination service is NOT required to activate an account - it is completely optional and can be added to a new and existing Demand Deposit Account at any time.

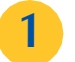

For any existing Demand Deposit Account in Reserved or Active status, 'Services' will appear for the account. To enroll in ACH for an existing Active account, in the "Active" section, under the Relationship Management tab, click on Services.

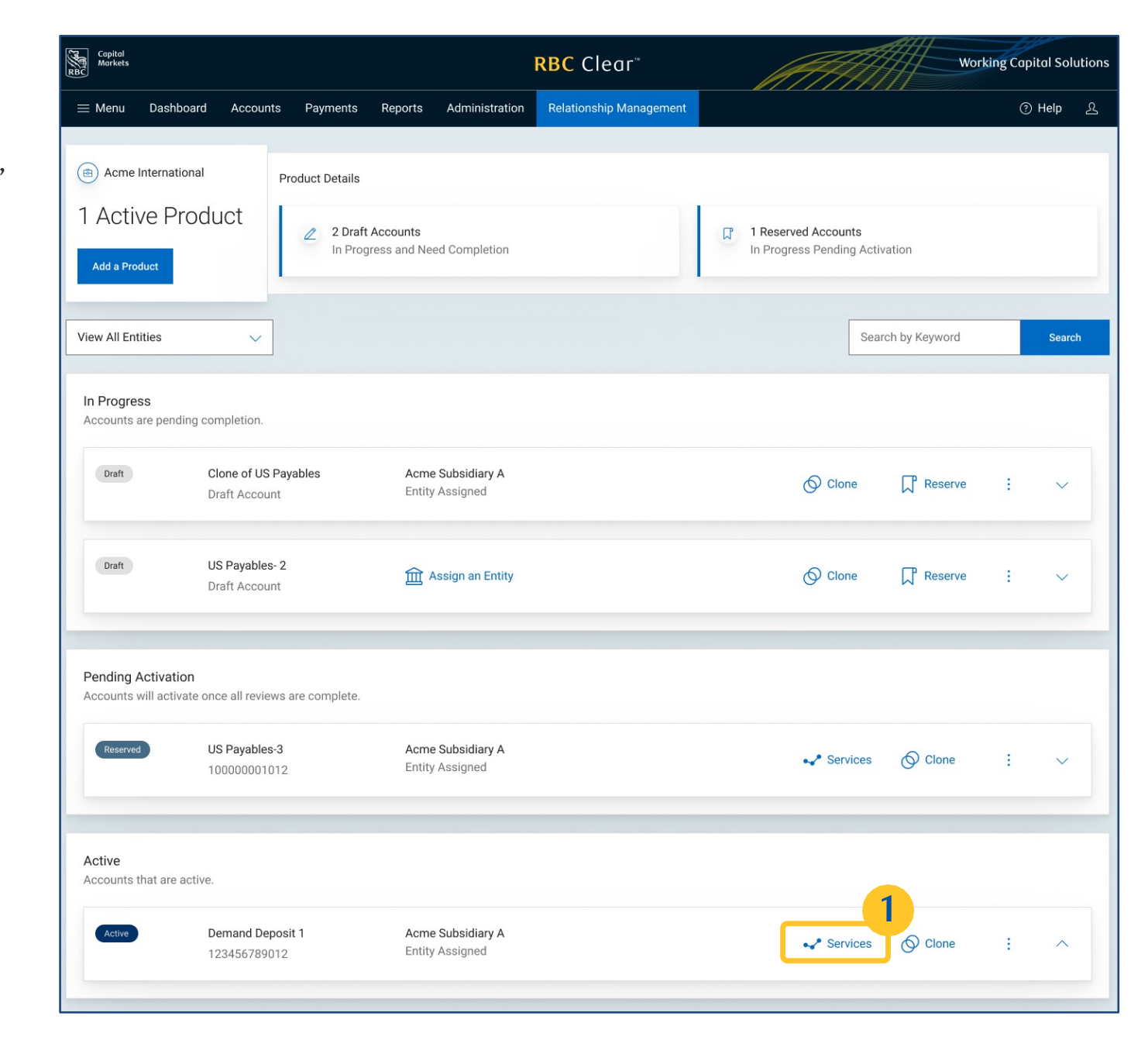

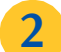

Scroll down to the bottom of the page, a new section for "Optional Services" will appear.

Services listed in this section are optional offerings included as part of the Demand Deposit Account. Enrollment into ACH Origination can be accessed from this section. Click on Details to learn more about ACH Origination.

#### Select Enroll.

Note: There are two main steps to enroll in ACH.

- Activate the service on the entity level (one-time 1. activation)
- Enroll the account to the service 2.

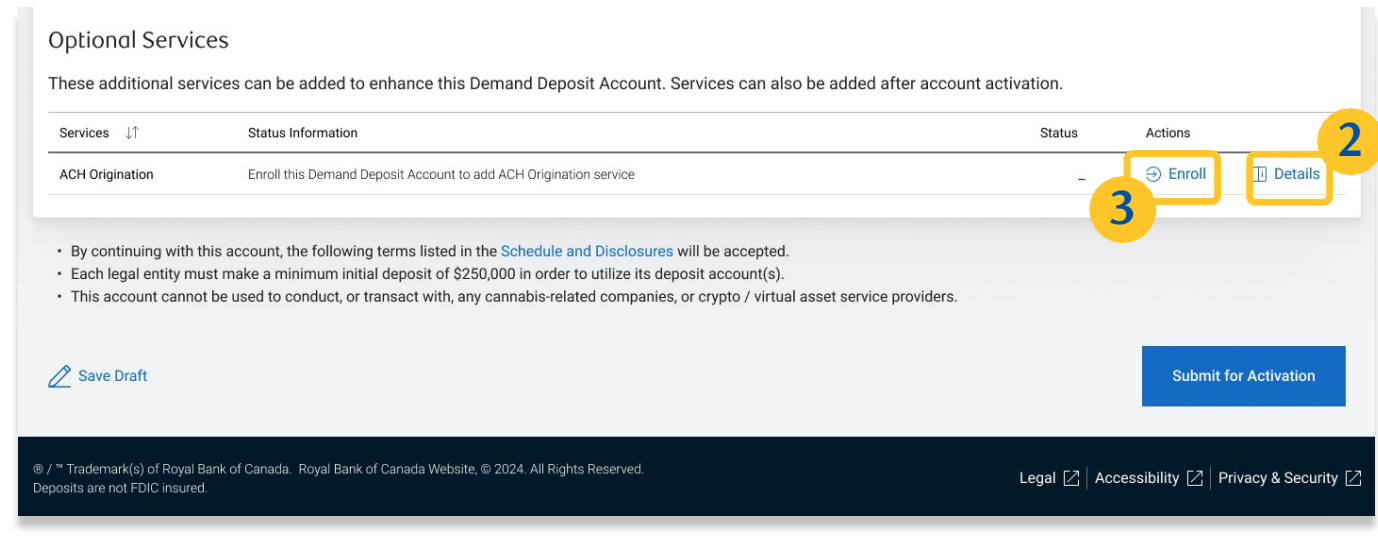

You will be taken to the Activate ACH Origination page. Enter a 10-character alphanumeric Immediate Origin ID as a routing identifier of the originating institution sending the ACH file.

The Immediate Origin ID applies to the assigned entity across all of their associated Demand Deposit Accounts and must be unique within RBC Clear.

### View Terms and Conditions.

6

Note: ACH Origination will be activated for the entity and you can proceed to account enrollment.

After reviewing the terms and conditions, click Activate.

|                   | <b>RBC</b> Clear™                                                                                                    |   |
|-------------------|----------------------------------------------------------------------------------------------------|---|
| ounts             | Payments Reports Administration Relationship Management                                                                                                    |   |
| bloa              | Activate ACH Origination for Prospera Inc.                                                                                                    | × |
| ny<br>thi<br>or t | Activate ACH Origination for the assigned entity. This activation will apply to all future accounts enrolled to ACH services.                                                                                                    |   |
| nt                | Immediate Origin ID                                                                                                    |   |
| ıdc               | Enter an Immediate Origin ID to use for [Entity Name]                                                                                                    |   |
|                   | ABC4567890                                                                                                    |   |
|                   | Terms and Conditions                                                                                                    |   |
| , t<br>ni<br>o c  | By proceeding, you agree to activate the ACH Origination Service for the legal entity and you are acknowledging and agreeing that the ACH terms in the Relationship Documents will govern this service. View Schedule - Deposit Accounts and Transactions 🔀 |   |
|                   | Cancel Activate                                                                                                    |   |

RBC Clear<sup>™</sup>

® / ™ Trademark(s) of Royal Bank of Canada. Royal Bank of Canada Website, © 2024. All Rights Reserved. Deposits are not FDIC insured..

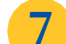

9

10

Select the SEC (Standard Entry Class) codes which classify the type of ACH transactions that will be used with this Demand Deposit Account.

Currently, RBC Clear ONLY offers:

- CCD Corporate Credit or Debit Entry
- CTX Corporate Trade Exchange
- PPD Pre-arranged Payment or Deposit

Indicate if this account will be used for Credit and/or Debit transactions and the anticipated activity.

Enter a 10-character alphanumeric ACH Company ID as an account identifier within the ACH file. This ID is specific to each Demand Deposit Account and a unique ID is required for the account with each ACH enrollment.

Click Enroll Service or Save Draft at any time. Since the account is in Active status, successful enrollment will occur instantly.

| ACH Origination                         | is activated for [enti<br>ABC43567890. This a | y name]. Continue with enrollment of the pplies to all future accounts enrolled to ACH | is account to the service.<br>services. | 🕒 Copy Immediate Origin ID |
|-----------------------------------------|-----------------------------------------------|----------------------------------------------------------------------------------------|-----------------------------------------|----------------------------|
| CH Origination Ar                       | iticipated Activ                              | ty                                                                                     | 7                                       |                            |
| EC (Standard Entry Clas                 | s) Codes available fo                         | r this account. Deselect them if they do                                               | on't apply to this account              |                            |
| CCD: Corporate Credit c                 | r Debit Entry                                 |                                                                                        |                                         |                            |
| CTX: Corporate Trade E                  | kchange                                       |                                                                                        |                                         |                            |
| PPD: Prearranged Paym                   | ent and Deposit                               |                                                                                        |                                         |                            |
| CH Origination on this a                | ccount will be used f                         | or:                                                                                    |                                         |                            |
| <ul> <li>Credit Transactions</li> </ul> |                                               |                                                                                        |                                         |                            |
| Average daily anticipate                | ed originated credits 🕐                       | Maximum daily anticipated originated cre                                               | dits 🕐                                  |                            |
| s                                       |                                               | s                                                                                      |                                         |                            |
|                                         |                                               |                                                                                        | <b>8</b>                                |                            |
| Average daily anticipate                | ed originated debits (?)                      | Maximum daily anticipated originated deb                                               | its 🔊                                   |                            |
| s s                                     |                                               |                                                                                        |                                         |                            |
| Ŷ                                       |                                               | Ŷ                                                                                      |                                         |                            |
|                                         |                                               |                                                                                        |                                         |                            |
| CH Company ID                           |                                               |                                                                                        |                                         |                            |
| nter an ACH Company ID to               | use for this account                          |                                                                                        |                                         |                            |
| CH Company ID 🕐                         |                                               |                                                                                        | ~                                       |                            |
| Enter 10 character alphani              | imeric ID                                     |                                                                                        |                                         |                            |
|                                         |                                               |                                                                                        |                                         |                            |

Relationship Management > Products > Enroll ACH Origination for DDA

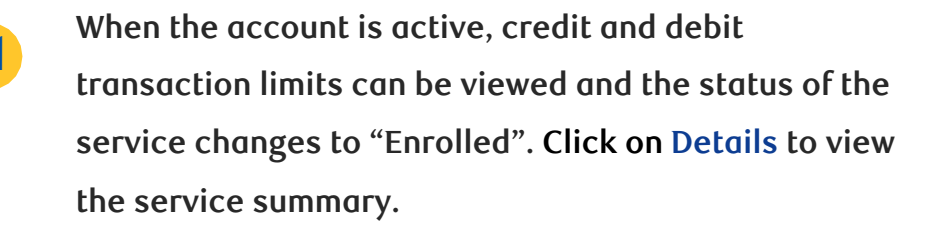

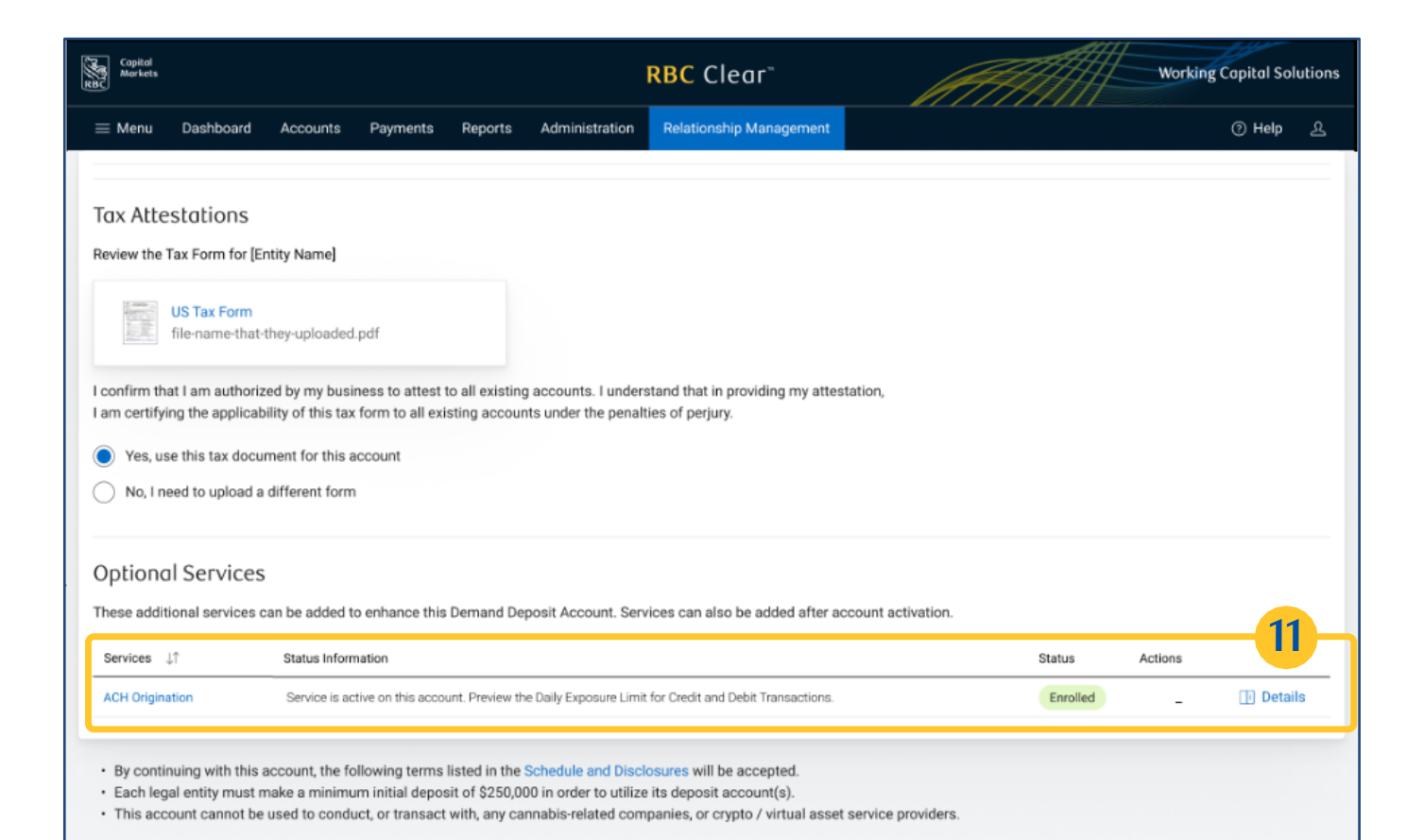

frademark(s) of Royal Bank of Canada. Royal Bank of Canada Website, © 2024. All Rights Reserve Its are not FDIC insured.

15

#### View Service Summary

- Daily Exposure Limit for Credit Transactions
- Daily Exposure Limit for Debit Transactions
- Funding Model
- Immediate Origin ID
- ACH Company ID

Every time a new Demand Deposit Account is enrolled in ACH with the same assigned entity, the Daily Exposure Limit for Credit and Debit Transactions will be updated for the entity.

Select View More to view previously submitted details for ACH Origination.

| - Manu Daebhoard Accounte Daymente Day                                                                                                    | orte Administration                                      | Palationchin Management                               |                                                                                       |                                                           |
|----------------------------------------------------------------------------------------------------|----------------------------------------------------------|-------------------------------------------------------|---------------------------------------------------------------------------------------|-----------------------------------------------------------|
| menu Dasnooard Accounts Payments Repl                                                                                                    | orts Administration                                      | Relationship Management                               | ACH Origination                                                                       |                                                           |
|                                                                                                    |                                                          |                                                       | Service Enrollment for Demand Depos                                                   |                                                           |
| Tax Attestations                                                                                                    |                                                          |                                                       | Service Enrolment for Demand Depos                                                    |                                                           |
| Review the Tax Form for [Entity Name]                                                                                                    |                                                          |                                                       | Description                                                                           | $\sim$                                                    |
|                                                                                                    |                                                          |                                                       | 12                                                                                    |                                                           |
| US Tax Form                                                                                                    |                                                          |                                                       | Service summary                                                                       | ^                                                         |
| file-name-that-they-uploaded.pdf                                                                                                    |                                                          |                                                       |                                                                                       |                                                           |
| I confirm that I am authorized by my business to attest to all e                                                                                       | kisting accounts. I unders                               | stand that in providing my attestation                | Entity Activation Activated                                                           |                                                           |
| I am certifying the applicability of this tax form to all existing a                                                                                   | ccounts under the penalt                                 | ies of perjury.                                       | ACH Origination is activated for Pro                                                  | spera, Inc. You may                                       |
| Yes, use this tax document for this account                                                                                                    |                                                          |                                                       | enroli additional accounts to the set                                                 | vice.                                                     |
| <ul> <li>No. I need to upload a different form</li> </ul>                                                                                              |                                                          |                                                       | Daily Exposure Limit: Credit Transac                                                  | tions*                                                    |
| 0                                                                                                    |                                                          |                                                       | \$10,000,000 USD                                                                      |                                                           |
|                                                                                                    |                                                          |                                                       | Daily Exposure Limit: Debit Transact                                                  | ions*                                                     |
| Optional Services                                                                                                    |                                                          |                                                       | \$200,000 USD                                                                         |                                                           |
| These additional services can be added to enhance this Dema                                                                                            | nd Deposit Account. Serv                                 | rices can also be added after accoun                  | Funding Model                                                                         |                                                           |
| Services J1 Status Information                                                                                                    |                                                          |                                                       | Prefund                                                                               |                                                           |
| 1011 Origination Persian in active on this account Desc                                                                                                | iou the Reik-European Limit                              | for Oraclit and Pakin Tennonations                    | The account must have an available bala<br>the value of all ACH transactions containe | nce equal to or larger than<br>ed in the file at the time |
| ACH Origination Service is active on this account. Pre                                                                                                 | vew the Daily Exposure Limit                             | for credit and Debit Transactions.                    | RBC transmits the file for processing. File                                           | processing may occur 2                                    |
|                                                                                                    |                                                          |                                                       | in the account is insufficient to support the                                         | ne funding at the time of                                 |
| <ul> <li>By continuing with this account, the following terms listed i</li> <li>Each legal entity must make a minimum initial deposit of \$</li> </ul> | n the Schedule and Discle<br>250.000 in order to utilize | osures will be accepted.<br>e its deposit account(s). | processing, the ACH file will not be proce                                            | ssed.                                                     |
| This account cannot be used to conduct, or transact with, a                                                                                            | ny cannabis-related com                                  | panies, or crypto / virtual asset servi               | Immediate Origin ID                                                                   |                                                           |
|                                                                                                    |                                                          |                                                       | ABC4567890                                                                            | 🕒 Сору                                                    |
|                                                                                                    |                                                          |                                                       | ACH Company ID                                                                        |                                                           |
|                                                                                                    | 0.0004 4100 1 - 0                                        |                                                       | 4567890GEN                                                                            | 🗋 Сору                                                    |
| nationnank(s) of Royal Bank of Canada. Royal Bank of Canada Websi<br>posits are not FDIC insured.                                                      | ie, w 2024. Ali kights Reservi                           | eu.                                                   | *Daily Exposure limit for credit and debit t                                          | ransaction applies to all                                 |
|                                                                                                    |                                                          |                                                       | ACH transactions originated under the as                                              | signed entity                                             |

Review the ACH Origination details.

| Relationship Management > Products > Demand Deposit Account > Enroll ACH Origination for DDA<br>Enroll ACH Origination for DDA 100000001012                                                                                                    |                            |
|----------------------------------------------------------------------------------------------------|----------------------------|
| ACH Origination is activated for [entity name]. Continue with enrollment of this account to the service.<br>The Immediate Origin ID is ABC43567890. This applies to all future accounts enrolled to ACH services.                                                                                                    | 🕒 Copy Immediate Origin ID |
| ACH Origination Anticipated Activity                                                                                                    | 1                          |
| <ul> <li>SEC (Standard Entry Class) Codes available for this account. Deselect them if they don't apply to this account</li> <li>CCD: Corporate Credit or Debit Entry</li> <li>CTX: Corporate Trade Exchange</li> <li>PPD: Prearranged Payment and Deposit</li> <li>ACH Origination on this account will be used for:</li> <li>Credit Transactions</li> <li>Average daily anticipated originated credits ()</li> <li>Maximum daily anticipated originated credits ()</li> <li>Debit Transactions</li> <li>Average daily anticipated originated debits</li> <li>Maximum daily anticipated originated debits ()</li> <li>S</li> </ul> |                            |
| ACH Company ID<br>Enter an ACH Company ID to use for this account<br>ACH Company ID ③<br>1234567890                                                                                                    |                            |
|                                                                                                    | Back to DDA                |

RBC Clear

 B / <sup>™</sup> Trademark(s) of Royal Bank of Canada. Royal Bank of Canada Website, © 2024. All Rights Reserved. Deposits are not FDIC insured.

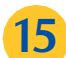

### View Service Summary

- Daily Exposure Limit for Credit Transactions
- Daily Exposure Limit for Debit Transactions
- Funding Model
- Immediate Origin ID
- ACH Company ID

Every time a new Demand Deposit Account is enrolled in ACH with the same assigned entity, the Daily Exposure Limit for Credit and Debit Transactions will be updated for the entity.

16

Select View More to view previously submitted details for ACH Origination.

| Tax Attestations                                                                                                    |                                                                                                    | ACH Origination<br>Service Enrollment for Demand Deposit A                                                                                                    | Account Enrolled                                                                                                    |
|----------------------------------------------------------------------------------------------------|----------------------------------------------------------------------------------------------------|----------------------------------------------------------------------------------------------------|----------------------------------------------------------------------------------------------------|
| Review the Tax Form for [Entity Name]         Image: US Tax Form file-name-that-they-uploaded.pdf         Isonfirm that I am authorized by my business to attest to all existing accounts. I un I am certifying the applicability of this tax form to all existing accounts under the period of the applicability of this tax form to all existing accounts under the period of the applicability of this tax form to all existing accounts under the period of the applicability of this tax form to all existing accounts under the period of the applicability of this tax form to all existing accounts under the period of the applicability of this tax form to all existing accounts under the period of the applicability of this tax form to all existing accounts under the period of the applicability of this tax form to all existing accounts under the period of the applicability of the applicability of this tax form to all existing accounts under the period of the applicability of the applicability of this tax form to all existing accounts the period of the applicability of this tax form to account. The account the period of the applicability of the applicability of this account, the following terms listed in the Schedule and D is tax legal entity must make a minimum initial deposit of \$250,000 in order to up of the account cannot be used to conduct, or transact with, any cannabis-related of the to the schedule applicability of the account cannot be used to conduct. | Iderstand that in providing my<br>malties of perjury.<br>Services can also be added af<br>Limit for Credit and Debit Transacts<br>Visciosures will be accepted.<br>tilize its deposit account(s).<br>companies, or crypto / virtual i | Description<br>5<br>Service summary<br>Entity Activation Activated<br>ACH Origination is activated for Prosp<br>enroll additional accounts to the service<br>Daily Exposure Limit: Credit Transaction<br>\$10,000,000 USD<br>Daily Exposure Limit: Debit Transaction<br>\$200,000 USD<br>Funding Model<br>Prefund<br>The account must have an available balance<br>the value of all ACH transactions contained in<br>RBC transmits the file for processing. File pr<br>days before the scheduled extitument data | era, Inc. You may<br>ce.<br>ns*<br>1s*<br>equal to or larger tha<br>n the file at the time<br>occessing may occur?   |
| 9 / <sup>∞</sup> Trademark(s) of Royal Bank of Canada. Royal Bank of Canada Website. © 2024. All Rights Re<br>Jeposits are not FDIC insured.                                                                                                    | served.                                                                                                    | in the account is insufficient to support the f<br>processing, the ACH file will not be processe<br>Immediate Origin ID<br>ABC4567890<br>ACH Company ID<br>4567890GEN<br>*Daily Exposure limit for credit and debit trar<br>ACH transactions originated under the assig                                                                                                    | In the Unitable South E<br>unifying at the time of<br>d.<br>Co<br>Issaction applies to all<br>ned entity<br>View Mor |

Review the ACH Origination details.

| The Immediate Origin ID is ABC43567890. This applies to all future accounts enrolled to ACH services.          |  |
|----------------------------------------------------------------------------------------------------|--|
| ACH Origination Anticipated Activity                                                                           |  |
| SEC (Standard Entry Class) Codes available for this account. Deselect them if they don't apply to this account |  |
| CCD: Corporate Credit or Debit Entry                                                                           |  |
| CTX: Corporate Trade Exchange                                                                                  |  |
| PPD: Prearranged Payment and Deposit                                                                           |  |
| ACH Origination on this account will be used for:                                                              |  |
| Credit Transactions                                                                                            |  |
| Average daily anticipated originated credits ⑦ Maximum daily anticipated originated credits ⑦                  |  |
| \$                                                                                                    |  |
| Debit Transactions                                                                                             |  |
| Average daily anticipated originated debits Maximum daily anticipated originated debits ①                      |  |
| S S                                                                                                    |  |
|                                                                                                    |  |
| ACH Company ID                                                                                                 |  |
| Enter an ACH Company ID to use for this account                                                                |  |
| ACH Company ID 🕜                                                                                               |  |

Relationship Management > Products > Demand Deposit Account > Enroll ACH Origination for DDA

RBC Clear

® / ™ Trademark(s) of Royal Bank of Canada. Royal Bank of Canada Website, © 2024. All Rights Reserved. Deposits are not FDIC insured.